# **Carnegie Mellon University** University Registrar's Office

# 25live Pro Room Reservation Quick Start Guide

25live is a room scheduling application for the Carnegie Mellon University Pittsburgh campus. Members of the Carnegie Mellon community with a valid Andrew ID may create events and search for available locations for the following buildings:

- Cohon University Center
- University lecture halls and classrooms
- Computing Services computing labs
- Athletics
- Mellon Institute
- Tepper School of Business (for Tepper affiliates)
- Heinz College (for Heinz affiliates)

**Requests must be submitted two business days in advance**. Scheduling offices respond to requests during regular business hours, Monday through Friday.

### Logging In to 25live

Visit 25live.collegenet.com/pro/cmu.

Note: 25Live works best and fastest in Google Chrome, Microsoft Edge, and Mozilla Firefox.

Log into 25Live using your Andrew ID and password.

25live Pro will display a home dashboard upon login.

|                        |   |                                                                | Q Go to Search Nothing recently viewed C Help   |
|------------------------|---|----------------------------------------------------------------|-------------------------------------------------|
| Quick Search           | ^ |                                                                | Your Upcoming Events                            |
| Search Events          | Q | Cleate an Event                                                | You are not associated with any upcoming events |
| Search Locations       | Q | Find Available Locations                                       | Customize Dashboard                             |
| Search Resources       | Q | I know WHEN my event should take place help me                 |                                                 |
| 🛓 Search Organizations | Q | find a location!<br>OR                                         |                                                 |
|                        |   | I know WHERE my event should take place help me choose a time! |                                                 |
|                        |   |                                                                |                                                 |
|                        |   |                                                                |                                                 |

The dashboard provides quick searches for finding available locations and tracks any upcoming events. The dashboard can be customized to include other widgets, including starred locations, by selecting Customize Dashboard.

# Create an Event

- To create a new event, choose either Create an Event from the dashboard or Event Form from the hamburger menu at the top of the screen.
- The event form will request specific information. Click on the blue i-circle <sup>(i)</sup> for more information and directions. You will need to enter:
  - o Event Name
  - Event Type Select one event type based on your college affiliation or the desired space.
    - To request Cohon University Center space choose a *University Center* event type.
      - To request Cluster space choose a *Cluster* event type.
      - To request Registrar Classrooms choose a *Registrar Classroom* event type.
      - To request Posner Center Telepresence Room choose *Immersive Telepresence*.
      - For Tepper School of Business Affiliates (faculty, staff or student) choose a *Tepper* event type.

CAMPUS DESIGN & FACILITIES

- For Heinz College Affiliates (faculty, staff or student) choose a *Heinz* event type.
- For Mellon Institute Affiliates: choose *Mellon Institute* event type.
- Primary Organization
  - Enter your club or organization by typing the first few words and select from the dropdown.
  - Note: Be sure to star your organization to save time.
- Expected Head Count
  - Number of people expected to attend your event.
- o Date and Time
  - Use additional time for pre and post event times.
- $\circ$  Location
  - Find locations using public searches of various scheduling spaces or enter keywords to find your desired space. Spaces can also be searched by category, feature or layout.

| uto-Load Starred: No 🔵        | Yes                                               |
|-------------------------------|---------------------------------------------------|
|                               |                                                   |
| P Hide Conflicts V Enforce He | eadcount                                          |
| Saved Searches (optional)     | <ul> <li>✓ Search Locations</li> <li>×</li> </ul> |
|                               | Hint! Type :: to use SeriesQL.                    |
| More Options                  | Reset Search                                      |
|                               |                                                   |
| Categories +                  |                                                   |
| Features +                    |                                                   |
|                               |                                                   |
| Layouts +                     |                                                   |
| between and                   |                                                   |
|                               |                                                   |

- Enter any facility needs, such as media technology or room set ups that are currently not present in the room.
  - Note: this is not applicable for University Classrooms.
  - Agree to Location Policies
- Preview and save.

- Please note that at this stage, the event is *not* necessarily confirmed; it is only routed to the space scheduler for review and either approval or denial.
- Requests for space will be reviewed by a space scheduler, who may request further information. Each scheduling office has slightly different policies. Most events will be responded to within 2-3 business days unless you have requested a classroom/lecture hall space where requests may be held until course offerings are confirmed at the beginning of the semester.

## Checking Space Availability

Check space availability from the 25live Pro dashboard for a single space by selecting Search Locations and entering the space keyword.

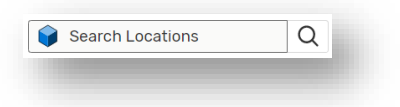

In this example, DH 2210 was entered.

| Quick Search        | Advanced   |           |          |     |            |                  |
|---------------------|------------|-----------|----------|-----|------------|------------------|
|                     |            |           |          |     |            |                  |
| DH 2210             |            |           |          |     |            | × (?)            |
| Hinti Type - to use | SeriesQL.  |           |          |     | Search has | ; not been saved |
|                     |            |           |          |     | Reset Sa   | ve As Search     |
| Categories +        | Features + | Layouts + | Capacity |     |            |                  |
|                     |            |           | between  | and |            |                  |
|                     |            |           |          |     |            |                  |

Toggle between various fields to view availability (one week) or availability weekly (multiple weeks).

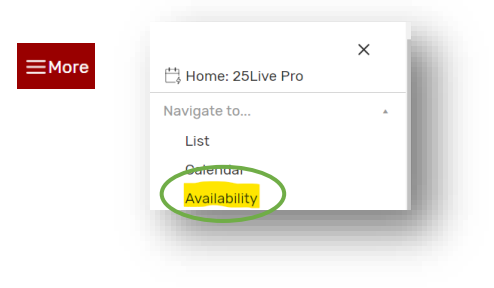

| t Calend | ar /   | Availab | lity | Availa   | ability | Weekl    | У       |           | egend     |          |          |          | 🗌 In     | lude    | Reque   | sted     |          | ← м      | on Au | ig 30 2 | 2021 |
|----------|--------|---------|------|----------|---------|----------|---------|-----------|-----------|----------|----------|----------|----------|---------|---------|----------|----------|----------|-------|---------|------|
| eks: 3   |        | >       |      |          |         |          |         | $\langle$ | [         | Days     |          |          |          |         |         |          |          |          | (     | 3       | Э Не |
| DH 2210  |        |         |      |          |         |          |         |           |           | -        | -        |          |          |         |         |          |          |          |       |         |      |
|          | Sunday |         |      |          | Monday  |          | Tuesday |           | Wednesday |          |          | Thursday |          | Friday  |         |          | Saturday |          |       |         |      |
|          | 8/29   | 9/5     | 9/12 | 8/30     | 9/6     | 9/13     | 8/31    | 9/7       | 9/14      | 9/1      | 9/8      | 9/15     | 9/2      | 9/9     | 9/16    | 9/3      | 9/10     | 9/17     | 9/4   | 9/11    | 9/18 |
| 8:00 AM  |        |         |      | CMY 0_   |         | CMY 0_   |         |           |           | CMY 0    | CMY 0.   | CMY 0_   |          |         |         | CMY 0_   | CMY 0    | CMY 0_   |       |         |      |
| 9:00 AM  |        |         |      | MSC 21.  |         | MSC 21   |         |           |           | MSC 21_  | MSC 21.  | MSC 21.  |          |         |         | MSC 21   | MSC 21.  | MSC 21   |       |         |      |
| 10:00 AM |        |         |      | CMY 0.   |         | CMY 0    | ECE 18  | ECE 18    | ECE 18    | CMY 0    | CMY 0    | CMY 0.   | ECE 18   | ECE 18  | ECE 18  | CMY 0.   | CMY D    | CMY 0    |       |         |      |
| 11:00 AM |        |         |      | EPP 19_  |         | EPP 19   |         |           |           | EPP 19   | EPP 19   | EPP 19_  | <u> </u> |         |         | EPP 19_  | EPP 19   | EPP 19   |       |         |      |
| 12:00 PM |        |         |      | PHI 80_  |         | PHI 80   | STA 36  | STA 36    | STA 36    | PHI 80   | PHI 80   | PHI 80   | STA 36   | STA 36  | STA 36  |          |          |          |       |         |      |
| 1:00 PM  |        |         |      | MSC 21   |         | MSC 21   | PSY 85. | PSY 85    | PSY 85    | MSC 21   | MSC 21.  | MSC 21   | PSY 85   | PSY 85  | PSY 85. | MSC 21   | MSC 21   | MSC 21.  |       |         |      |
| 2:00 PM  |        |         |      | PSC 07   |         | PSC 07   |         |           |           | PSC 07   | BSC OX   | 850.02   |          |         |         | PSC 07   | PSC 07   | 850.03   |       |         |      |
| 3:00 PM  |        |         |      | 00000    |         | 00000    | SDS 88. | SDS 88.   | SDS 88.   | 00000    | 00000    |          | SOS 88.  | SDS 88. | SDS 88. | 000000.  | 00000    | 00000    |       |         |      |
| 4:00 PM  |        |         |      | CS 1511_ |         | US 1511_ |         |           |           | US 1511. | CS 1511. | US 1511. |          |         |         | US 1811. | US 1511. | CS-1511_ |       |         |      |
| 5:00 PM  |        |         |      |          |         |          |         |           |           |          |          |          |          |         |         |          |          |          |       |         |      |
|          |        |         |      |          |         |          |         |           |           |          |          |          |          |         |         |          |          |          |       |         |      |

From the weekly schedule view, click on a white space to pull up an event form or hover over the green scheduled event to see details.

Note: some events may display as private at the request of certain scheduling departments.

### To Logout

Just close your browser.

#### **Questions?**

For questions regarding 25live, please contact Joy Cavaliero, Senior Associate Registrar and 25live Functional Administrator.

Email: <u>CMUregistrar@andrew.cmu.edu</u>

Phone: 412-268-1907